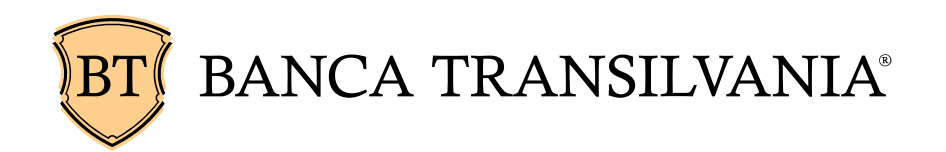

# Manual de utilizare BTUltra Sign Mobile

# Cuprins

| I. Prezentare BTUltra Sign                                   | 2  |
|--------------------------------------------------------------|----|
| II. Acces in aplicatie                                       | 2  |
| III. Autorizare/semnare operatiuni                           | 3  |
| 3.1. Vizualizarea fisierelor care asteapta semnatura         | 3  |
| 3.2. Vizualizarea OP-urilor din lot (fisier)                 | 5  |
| 3.3. Semnarea lotului (fisierului) de plati                  | 5  |
| 3.4. Dezactivarea unui lot (fisier) de plati                 | 8  |
| 3.5. Vizualizarea istoricului de fisiere semnate/dezactivate | 9  |
| IV. Contact                                                  | 10 |

Banca camenilos intreprinzatori

# I. Prezentare BTUltra Sign

**BTUltra Sign** este un serviciu informatic ce faciliteaza verificarea si semnarea ordinelor de plata introduse in aplicatia BT Ultra Clasic. Cu BTUltra Sign persoanele juridice pot acorda semnaturi distribuite de pe orice smartphone, tableta, laptop sau calculator conectat la Internet.

#### II. Acces in aplicatie

Logarea in aplicatia BTUltra Sign se poate efectua accesand link-ul <u>https://btultra.btrl.ro/signm/\_mcologon</u>. BTUltra Sign poate fi utilizat de pe:

- Calculator / laptop Internet Explorer, Safari, Mozzilla Firefox, Google Chrome, Opera
- Smartphone / Tableta Safari (iPhone), Android, Windows Mobile, Symbian, Blackberry, Opera Mini

In pagina de logon utilizatorul va fi invitat sa completeze urmatoarele date de acces in aplicatie:

|                                                     | Bronde orgininosito                                                        |
|-----------------------------------------------------|----------------------------------------------------------------------------|
|                                                     | BANCA TRANSILVANIA<br>Banca casnenilos intreprinsători                     |
| Logon uti                                           | lizator                                                                    |
|                                                     |                                                                            |
| entru acc<br>tilizator si                           | es, introduceti in campurile de mai jos: Nume<br>Codul Token               |
| entru acc<br>tilizator si<br>Jume utili             | es, introduceti in campurile de mai jos: Nume<br>Codul Token<br>zator      |
| entru acc<br>tilizator si<br>vume utili<br>2od Toke | es, introduceti in campurile de mai jos: Nume<br>Codul Token<br>zator<br>n |

- In campul Nume utilizator se introduce codul din 8 caractere alfanumerice receptionat de la banca
- > In campul **Cod Token** se introduce codul unic generat de token, astfel:

Banca vamenilos intreprinzatori

|   |                                                      | MESAJ RETURNAT                  |
|---|------------------------------------------------------|---------------------------------|
|   | ACTIUNE                                              | DE TOKEN                        |
| 1 | Se deschide token-ul prin apasarea continua a tastei | PIN                             |
| 2 | Se introduce codul PIN                               | APPLI_                          |
| 2 |                                                      | APPLI 1 – se<br>genereaza codul |
| 3 | Se apasa tasta 1                                     | unic de 6 cifre                 |

#### III. Autorizare/semnare operatiuni

#### 3.1. Vizualizarea fisierelor care asteapta semnatura

Pentru vizualizarea operatiunilor care asteapta semnatura se acceseaza din pagina principala a aplicatiei, meniul **Semnare fisiere plati** apoi **Fisiere de semnat**.

| 9                 | Meniu       | C |
|-------------------|-------------|---|
| Semnare fis       | siere plati |   |
| Fisiere de sem    | nat         | 0 |
| Istoric fisiere s | emnate      | 0 |

Astfel, se deschide fereastra **Sumar Fisiere de semnat**, in care pot fi vizualizate toate fisierele trimise din aplicatia clasica BT Ultra si care asteapta semnatura finala. Acestea sunt afisate in ordine invers cronologica, primul afisat fiind cel mai recent transmis de catre initiator.

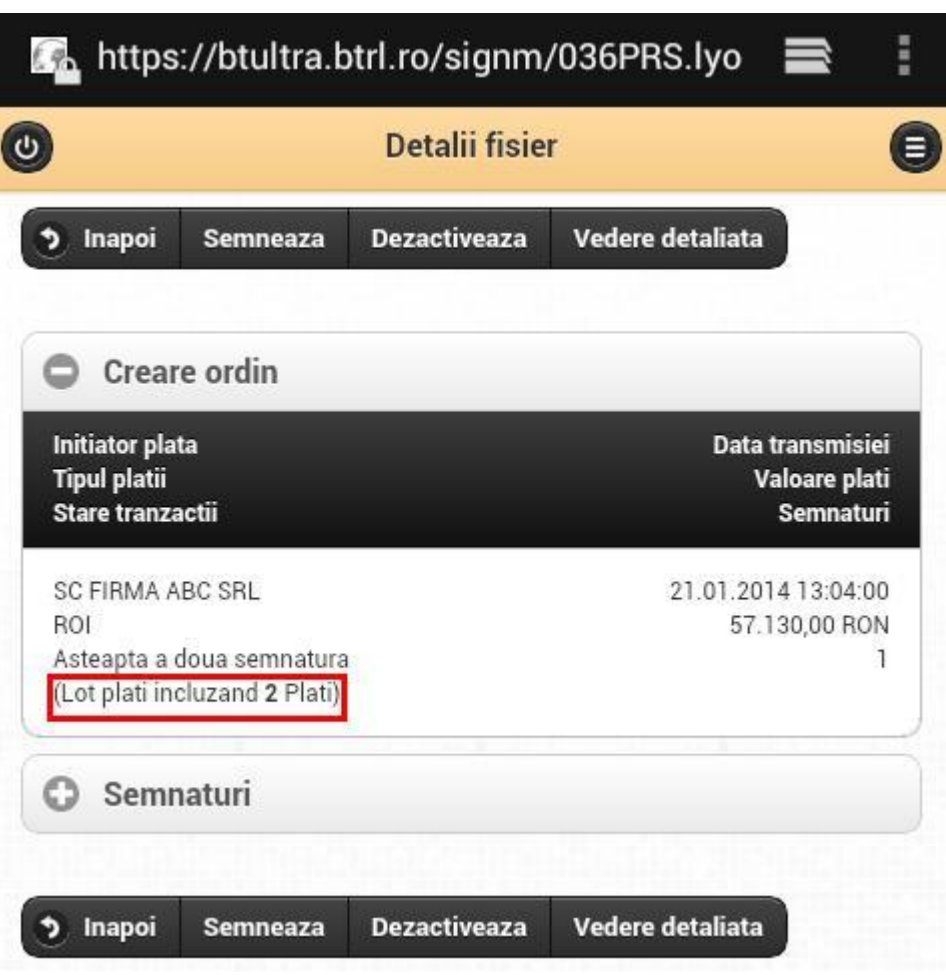

- Initiator plata afiseaza numele societatii platitoare, data si ora la care au fost transmise de catre initiator; tot in acest camp se poate vizualiza numarul de plati incluse in lot;
- Tipul platii ROI (plati in RON), INT (plati in valuta), FRX (schimburi valutare);
- > Valoare plati suma totala a fisierului;
- > Stare tranzactii / Semnaturi starea fisierului.

Prin click pe **Numele firmei** din coloana **Initiator plata** se deschide fereastra **Detalii Fisier** de unde se poate:

- vizualiza continutul fisierului (fiecare ordin de plata in parte);
- semna fisierul;
- dezactiva lotul de plati.

**Sediul Central** Str. G. Barițiu nr. 8 Cluj-Napoca 400027, România Tel.: +(4) 0264.407.150 Fax: +(4) 0264.407.179 www.bancatransilvania.ro

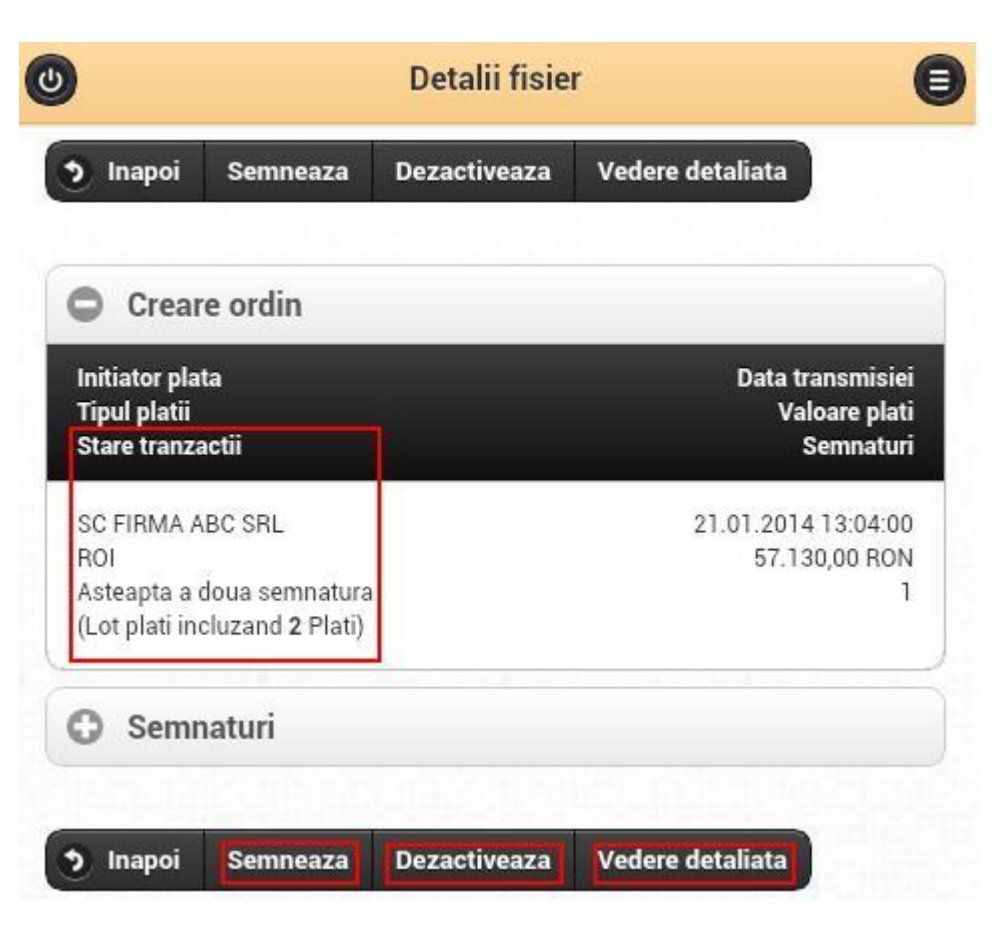

## 3.2. Vizualizarea OP-urilor din lot (fisier)

In cazul in care doriti vizualizarea fisierului inainte de semnatura finala, accesati din pagina principala a aplicatiei meniul **Semnare fisiere plati** apoi **Fisiere de semnat.** Click pe numele firmei din coloana **Initiator plata**, apoi apasati butonul **Vedere detaliata**. Astfel, puteti vizualiza fiecare ordin de plata in parte: suma, beneficiar, cont platitor, cont beneficiar, detalii plata.

## 3.3. Semnarea lotului (fisierului) de plati

**ATENTIE!** Prin actionarea butonului **Semnatura**, va fi semnat intregul fisier de plati. In cazul in care nu doriti semnarea unui OP din lot, trebuie dezactivat intregul fisier (a se vedea urmatorul capitol) si reintroducerea acestora de catre initiator.

Pentru a **semna fisierul**, se acceseaza din pagina principala a aplicatiei meniul **Semnare fisiere plati** apoi **Fisiere de semnat.** Click pe numele firmei din coloana **Initiator plata**, apoi accesati butonul **Semneaza**.

Banca vamenilos intreprinzatori

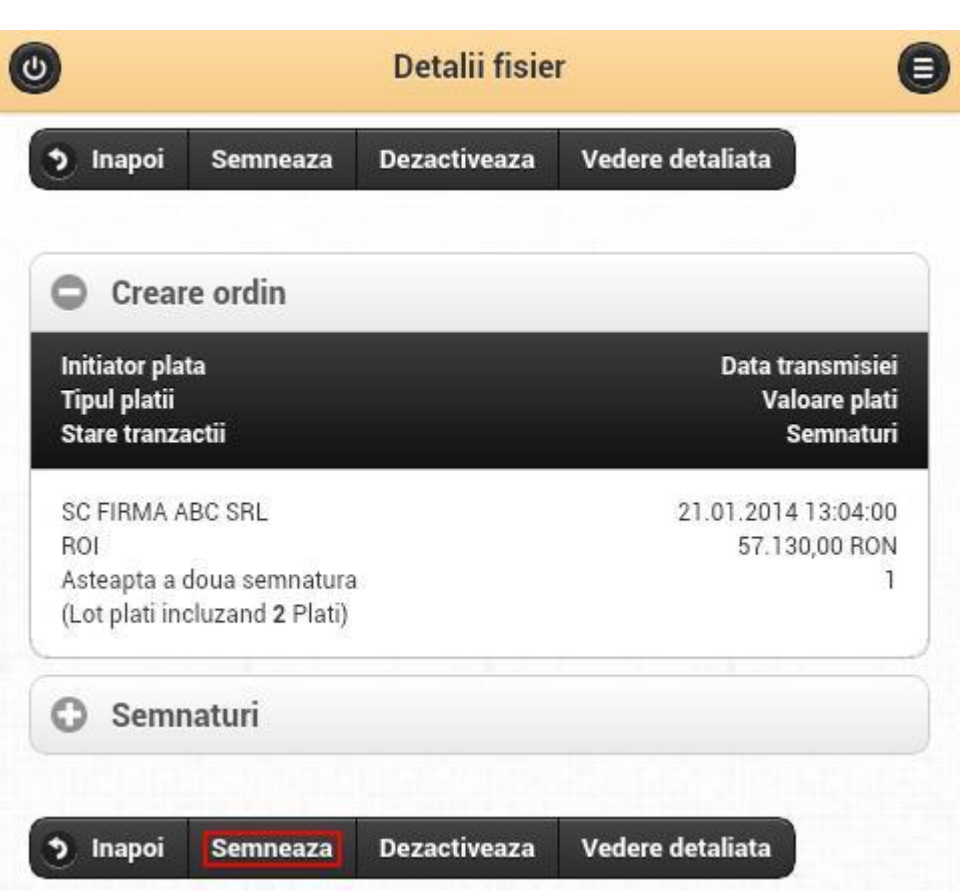

In pagina urmatoare se va genera un **cod activare semnatura**, care trebuie introdus in dispozitivul token.

| Cod<br>activare<br>semnatura: | 917823 |         |  |
|-------------------------------|--------|---------|--|
| Codul<br>Token                |        |         |  |
|                               | 9      | emneaza |  |

Codul de activare semnatura se introduce in dispozitivul token, astfel:

|   | ACTIUNE                                                                                                    | MESAJ RETURNAT DE TOKEN                                          |
|---|----------------------------------------------------------------------------------------------------|------------------------------------------------------------------|
| 1 | Se deschide token-ul prin apasarea continua a tastei < ; in timp ce se tine apasata aceasta tasta, se selecteaza tasta | PIN                                                              |
| 2 | Se introduce codul PIN                                                                                                 | APPLI_                                                           |
| 3 | Se apasa tasta 2                                                                                                    | APPLI 2                                                          |
| 4 | Se introduce codul afisat pe ecranul aplicatiei                                                                        | Se genereaza un cod de 6 cifre<br>pentru autorizarea operatiunii |
| 5 | Codul generat de token se introduce in aplicatie in campul dedicat pent                                                | ru autorizarea/semnarea operatiunilor                            |

Ultimul pas este introducerea codului generat de token in campul **Codul Token**, apoi se actioneaza butonul **Semneaza**:

| 🖉 Va rugam                   | confirmati ordinul afisat: |  |
|------------------------------|----------------------------|--|
| Cod<br>activare<br>semnatura | (424135<br>a:              |  |
| Codul<br>Token               | 517812                     |  |
|                              | Semneaza                   |  |

Dupa semnatura finala a utilizatorului, se deschide fereastra **Detalii Fisier**, in care se pot vizualiza: initiatorul fisierului, utilizatorii care au semnat si starea semnaturilor. Fisierul este complet semnat si transmis pe serverul bancii cand in coloana **Stare tranzactii Semnaturi** apare starea **Verificare ES OK**.

Banca oamenilos întreprinzători

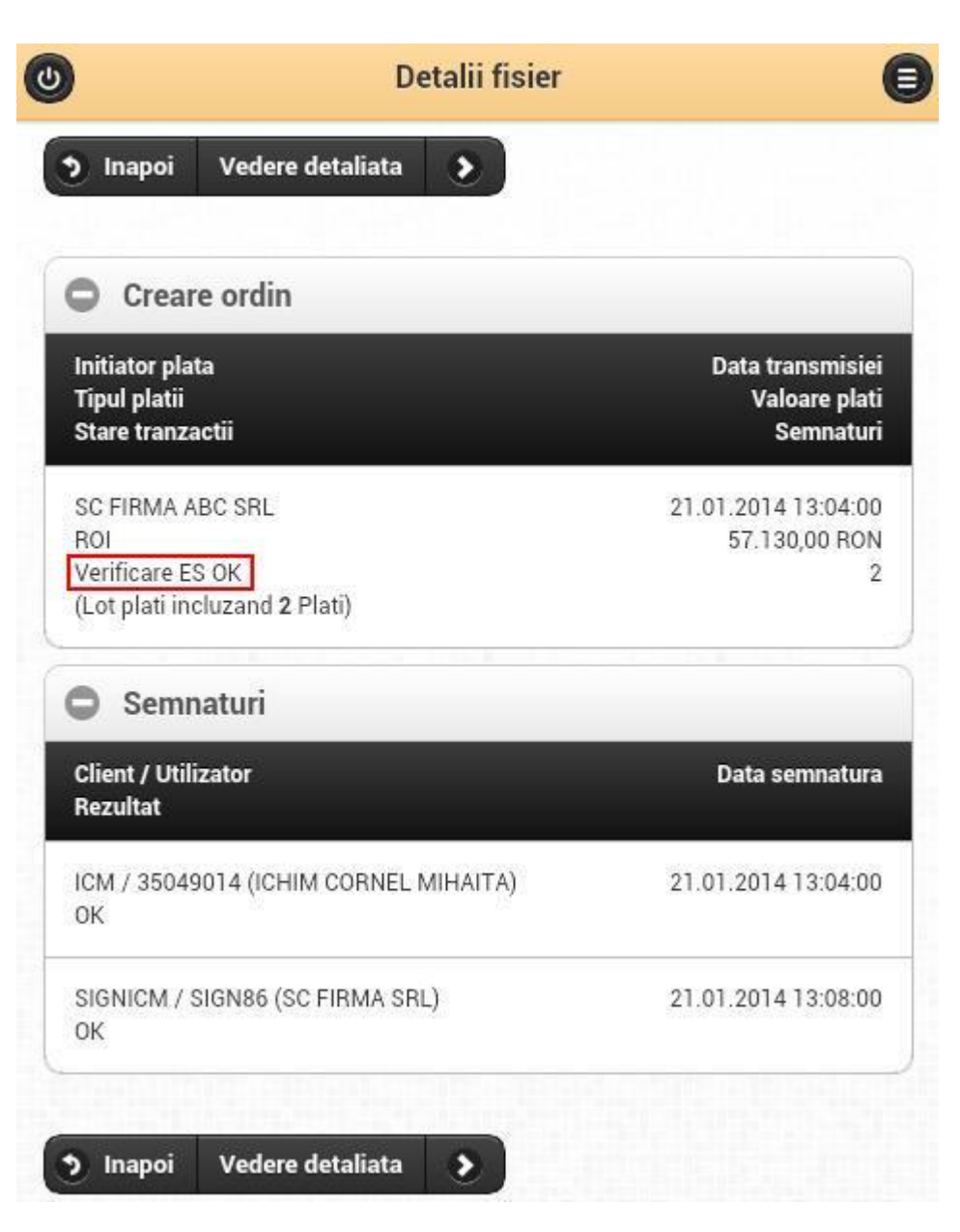

## 3.4. Dezactivarea unui lot (fisier) de plati

**ATENTIE!** Un fisier care a fost dezactivat din aplicatia BTUltra Sign <u>NU</u> mai poate fi reactivat din aplicatie. In cazul in care doriti reactivarea unui fisier este necesar sa contactati Echipa Helpdesk BT Ultra, in maxim 4 zile calendaristice.

In cazul in care doriti anularea unui fisier, accesati din pagina principala a aplicatiei meniul **Semnare fisiere plati** apoi **Fisiere de semnat.** Click pe numele firmei din coloana **Initiator plata**, apoi accesati butonul **Dezactivare**.

Banca oamenilos intreprinzatori

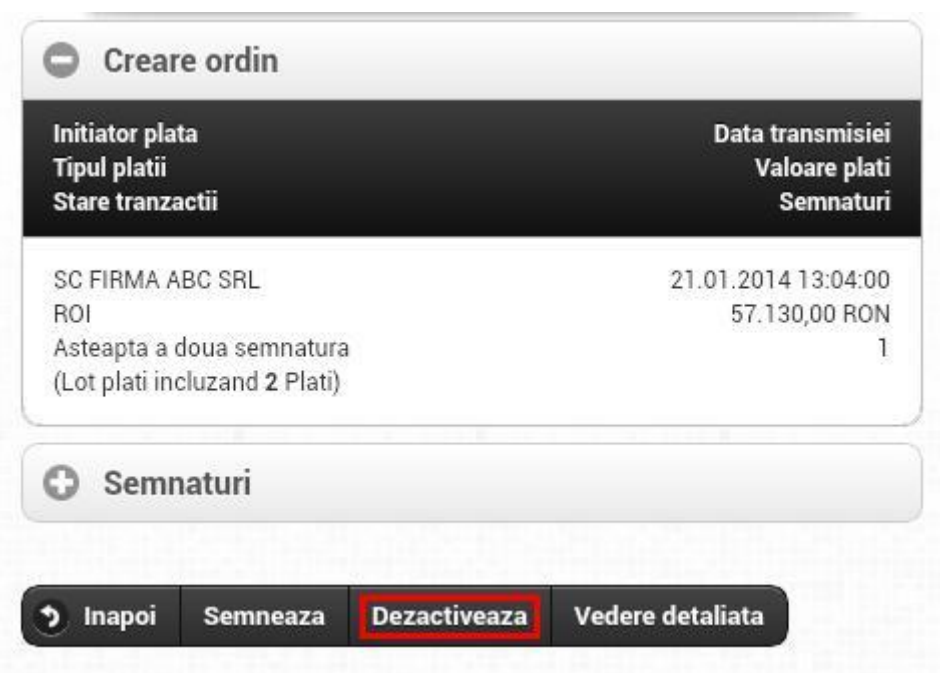

Fisierele de plati care au fost dezactivate pot fi vizualizate timp de 30 de zile calendaristice in meniul **Istoric fisiere semnate** (a se vedea urmatorul capitol).

#### 3.5. Vizualizarea istoricului de fisiere semnate/dezactivate

Dupa semnatura finala sau dezactivarea unui lot de plati, acesta poate fi vizualizat timp de 30 de zile calendaristice in meniul **Semnare fisiere plati**  $\rightarrow$  **Istoric fisiere semnate.** 

| Meni                                      | u | ( |
|-------------------------------------------|---|---|
| <ul> <li>Semnare fisiere plati</li> </ul> |   |   |
| Fisiere de semnat                         |   | 0 |
| Istoric fisiere semnate                   |   | 0 |

In fereastra de mai jos, prin click pe numele firmei din coloana **Initiator plata** se deschide pagina cu **Detalii Fisier**, unde pot fi vizualizate mai multe informatii.

Banca vamenilos intreprinzatori

| 9                                                                                 | Istoric fisiere semnate |                                                | 0 |
|-----------------------------------------------------------------------------------|-------------------------|------------------------------------------------|---|
| Initiator plata<br>Tipul platii<br>Stare tranzactii                               |                         | Data transmisiei<br>Valoare plati<br>Semnaturi |   |
| SC FIRMA ABC SRL<br>ROI<br>Verificare ES OK<br>(Lot plati incluzand <b>2</b> Plat | tī)                     | 21.01.2014 13:04:00<br>57.130,00 RON<br>2      | 0 |
| SC FIRMA ABC SRL<br>ROI<br>Dezactivat<br>(Lot plati incluzand <b>2</b> Plat       | tī)                     | 21.01.2014 12:57:00<br>5.702.019,00 RON<br>1   | 0 |
| SC FIRMA ABC SRL<br>ROI<br>Dezactivat                                             |                         | 21.01.2014 12:53:00<br>34.343,00 RON<br>1      | 0 |

# IV. Contact

Pentru orice informatii suplimentare va rugam sa ne contactati la adresa de e-mail <u>btultra@btrl.ro</u> sau la telefon:

Regiunea Bucuresti: 021 208 1021; 021 208 1023 sau 021 2081032

Alte zone:

| - | 0264 30 80 40 ; 0264 30 80 28;                    |
|---|---------------------------------------------------|
| - | 0801 01 01 28 (apelabil din reteaua Romtelecom);  |
| - | *8028 (apelabil din retelele Vodafone si Orange). |